# SKY Users and Reset Password

Last Modified on 09/13/2024 2:19 pm CDT

As a Company Admin, view and edit all SKY users set up for the company as well as provide access to various features within SKY. If a Company Admin has not already been established, contact an SSI Sales Representative to begin the process.

Select the Pencil icon to edit a user.

## **Reset Password**

Passwords for users can be reset by selecting the Ellipsis then choosing Reset Password.

| User Management               |                                         |                                | ··· Q. Search Sky Users |  |  |
|-------------------------------|-----------------------------------------|--------------------------------|-------------------------|--|--|
| Name                          | <sub>Email</sub>                        | User Status                    | MFA Enabled             |  |  |
| Joe Smith                     | joesmith@email.com                      | Active                         | No                      |  |  |
| <sub>Name</sub><br>Anna Admin | <sub>Email</sub><br>annaadmin@email.com | User Status<br>Active<br>Reset | MFA Enabled             |  |  |
| Name                          | <sub>Email</sub>                        | User Status                    | Disable MFA ····        |  |  |
| Tommy Tester                  | tommytester@email.com                   | Active Disabl                  |                         |  |  |

From there, choose Random to generate a random password or Known to choose the password.

Note: The Known option should only be used when a user has lost access to their email.

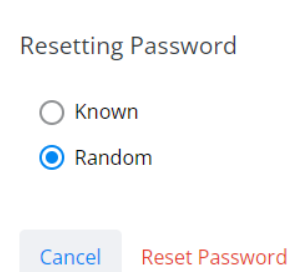

An email will be sent to the user with the password.

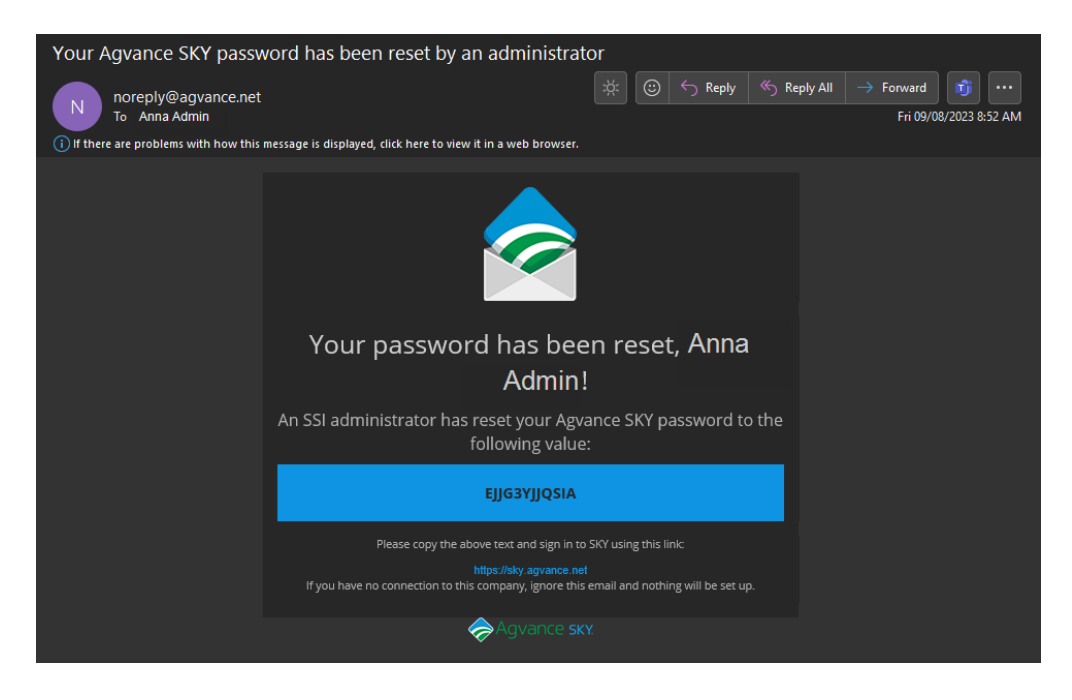

## Disable MFA

To disable Multi-Factor Authentication for a user, select the **Ellipsis** then choose *Disable MFA*.

| User Management               |                                           | ••• Q Search Sky Users         |                   |  |
|-------------------------------|-------------------------------------------|--------------------------------|-------------------|--|
| Name<br>Joe Smith             | <sub>Email</sub><br>joesmith@email.com    | User Status<br>Active          | MFA Enabled<br>No |  |
| <sub>Name</sub><br>Anna Admin | <sub>Email</sub><br>annaadmin@email.com   | User Status<br>Active<br>Reset | MFA Enabled       |  |
| Name<br>Tommy Tester          | <sub>Email</sub><br>tommytester@email.com | User Status Active Disable     | e MFA             |  |

A message will display to confirm disabling along with details of the MFA setup by the user.

#### Disable MFA

| User Name      | Anna Admin          |
|----------------|---------------------|
| User Email     | annaadmin@email.com |
| MFA Status     | Enabled             |
| MFA Preference | SMS                 |

This user will have to setup MFA again with their preferred method.

Cancel Disable MFA

### **Export and Filter**

### Export

The user list can be exported by selecting the **Ellipsis** next to the *Search SKY Users* field, then choosing *Download Company Users*. This export includes each user's email address, name, and app permissions.

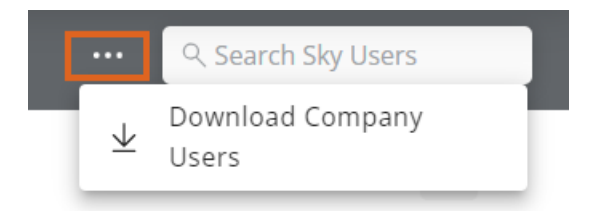

### Filter

Use the **Filter** icon to filter the list between *Active Users* and *Inactive Users*. Additionally, filter by those who have *MFA Enabled* and those who have *MFA Not Enabled*.

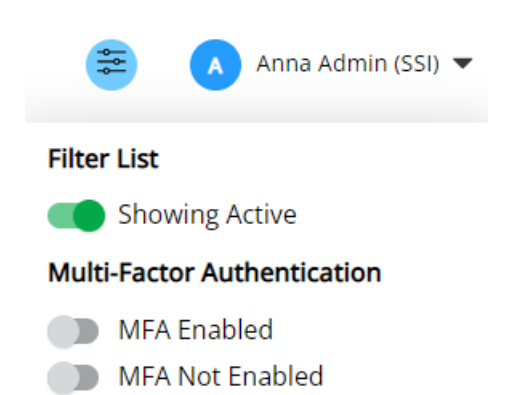